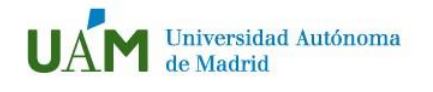

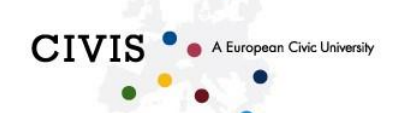

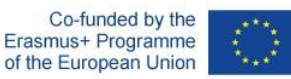

## Indicaciones para realizar la Auto matrícula en SIGMA (Servicio de Idiomas)

 Debe registrarse a través del acceso a SIGMA que hay en la página web del Servicio de Idiomas. Es un banner azul que pone SIGMA situado después de la descripción de los diferentes idiomas en la siguiente dirección: <u>https://www.uam.es/uam/servicio-idiomas</u>

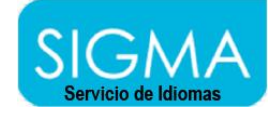

2. Una vez que haya pulsado en dicho acceso le aparecerá la siguiente pantalla, en la siguiente dirección web: <u>https://secretaria-virtual.uam.es/Navegacion/InicioAlumno\_mat\_idiomas.html</u>

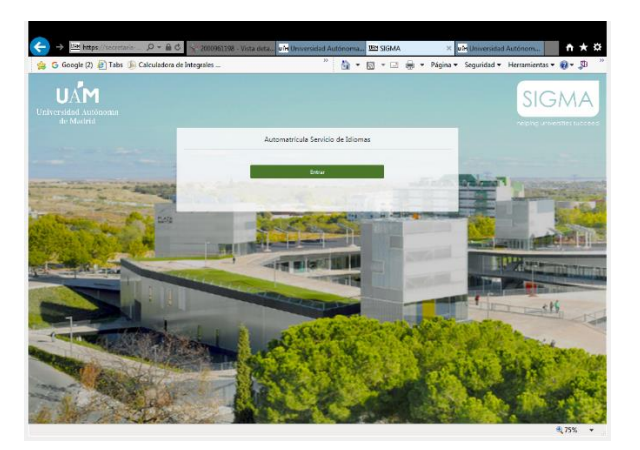

3. Hay que acceder en SIGMA pulsando en "entrar" y encontrará la siguiente pantalla, donde en "Usuario" y "contraseña", deberá usar la dirección de su correo-e de la UAM y su contraseña.

| identificación - internet explorer<br>https://secretaria-virtual. <b>uam.es</b> /cosmos/Controlador/?apl=Un | anavs&gu=a&idNav=inicio&NuevaSesionUsuario=true&NombreUsuarioAlumno=ALUTCS                                                                                                    |
|----------------------------------------------------------------------------------------------------|----------------------------------------------------------------------------------------------------|
| Universidad Autoonna<br>de Montel<br>23-11-2020 Bienvenido/a al sistema de Geztión Académica                |                                                                                                    |
| Identificación<br>Usario/a<br>Contesala<br>O ingúe @ Cantelano<br>Entere                                    | <section-header><section-header><section-header><section-header><section-header><section-header><section-header><section-header></section-header></section-header></section-header></section-header></section-header></section-header></section-header></section-header> |

Servicio de Idiomas Universidad Autónoma de Madrid

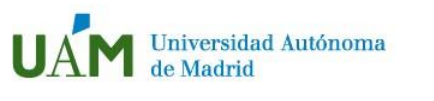

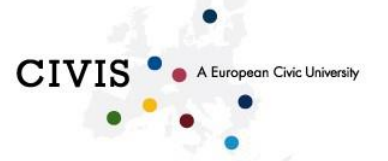

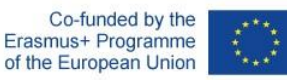

4. Una vez haya entrado con su usuario + contraseña, le aparecerá la siguiente pantalla donde deberá entrar por la opción del menú "Estudios propios y F. continua".

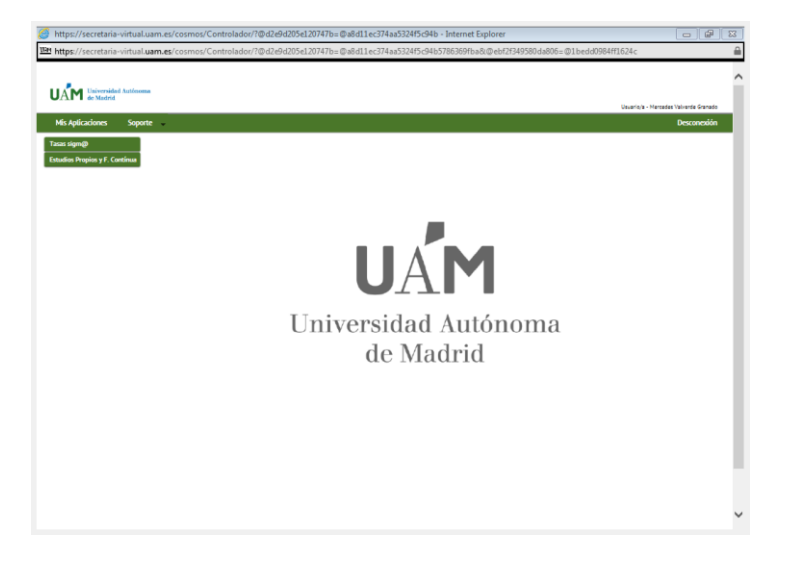

- 5. Una vez dentro de dicha opción, deberá elegir la opción de "Matrícula" y luego, en la pestaña de "Alta de nueva matrícula", en "Estudio a matricular", elegir la opción que desee matricular y pulsar en rectángulo verde inferior que pone "+ Alta de nueva matrícula". A partir de ese momento, siga las indicaciones de la pantalla para completar el proceso.
- 6. En el caso de que tenga algún problema, por favor, póngase en contacto con la Secretaría del Servicio de Idiomas, en el teléfono 91 497 4633 y en 91 497 5727 o bien en <u>servicio.idiomas@uam.es</u>, indicando en el "ASUNTO" del correo-e el nombre de la matrícula a la cual quiere acceder.